## 1 - Abra o sistema da Nota Fiscal Eletronica

2 - Selecione a empresa Emitente marcando o Checkbox (quadradinho do lado esquerdo) e clique em Iniciar

| CNPJ               | Inscrição Estadual |                                     |
|--------------------|--------------------|-------------------------------------|
| 06.117.189/0001-83 | 132/0069816        | Empresa X                           |
|                    |                    |                                     |
|                    |                    |                                     |
|                    |                    |                                     |
|                    |                    |                                     |
|                    |                    |                                     |
|                    |                    |                                     |
|                    |                    |                                     |
|                    |                    |                                     |
|                    |                    |                                     |
|                    |                    |                                     |
|                    |                    |                                     |
|                    |                    |                                     |
|                    |                    |                                     |
|                    |                    |                                     |
|                    |                    |                                     |
|                    |                    |                                     |
|                    |                    |                                     |
|                    |                    |                                     |
|                    |                    |                                     |
|                    |                    |                                     |
|                    |                    |                                     |
| Iniciar Incluir De | etalhar Excluir Im | portar Exportar Backup Restore Sair |
| vF-e               |                    |                                     |

## 3 - Vá em Sistema, em seguida em Importar Arquivos

| 🧭 Emissor gra         | tuito de Not | a Fiscal Eletrôn  | ica (NF-e)      |                        |              |
|-----------------------|--------------|-------------------|-----------------|------------------------|--------------|
| <u>N</u> otas Fiscais | Emitente     | <u>⊂</u> adastros | <u>S</u> istema | Ajuda                  |              |
| Emitente              |              |                   | <u>A</u> viso   | s                      | Ctrl+Shift-A |
| Razão Social:         | Empresa X    |                   | ⊆ertif          | icados                 |              |
|                       |              |                   | <u>P</u> arân   | netros                 |              |
| Retorno               | s da SEFA    | Z Pendente        | Impor           | 'tar arquivos          |              |
| Não exis              | te Nota Fisc | al Eletrônica e   | r <u>B</u> acki | ιþ                     |              |
|                       |              |                   | <u>R</u> esta   | iurar                  |              |
| _NF-e's e             | m conting    | jência com        | Relat           | ório <u>G</u> erencial |              |

4 - Clique no botão Localizar e dê um Clique em C:\, em seguida clique em OK

| 🕖 Emissor gra | atuito de Not                                                                                    | ta Fiscal Eletrô | nica (NF-e) |         |                        | the state of the state of the s | and Marcal Real          |                 |             | _ 0 <mark>_ x</mark> |
|---------------|--------------------------------------------------------------------------------------------------|------------------|-------------|---------|------------------------|----------------------------------------------------------------------------------------------------|--------------------------|-----------------|-------------|----------------------|
| Notas Fiscais | Emitente                                                                                         | ⊆adastros        | ≦istema     | Ajuda   |                        |                                                                                                    |                          |                 |             |                      |
| Emitente      |                                                                                                  |                  |             |         |                        |                                                                                                    |                          |                 |             |                      |
| Razão Social: | Empresa X                                                                                        |                  |             |         |                        |                                                                                                    | CNPJ: 06.117.189/0001-83 | IE: 132/0069816 |             |                      |
|               |                                                                                                  |                  |             |         |                        | —Importação de                                                                                                    | Arquivos                 |                 |             |                      |
|               |                                                                                                  |                  |             |         |                        |                                                                                                    |                          |                 |             | _                    |
| Local do(s)   | arquivo(s):                                                                                      |                  |             |         |                        |                                                                                                    |                          |                 |             | Localizar            |
| Arquivos T)   | <r< td=""><td></td><td></td><td></td><td></td><td></td><td></td><td></td><td></td><td></td></r<> |                  |             |         |                        |                                                                                                    |                          |                 |             |                      |
| Filtrar por:  | Todos                                                                                            | NF-e             | Emitente    | Cliente | Produto Transportadora |                                                                                                    |                          |                 |             |                      |
|               |                                                                                                  |                  |             |         | Tipo de Arquivo        |                                                                                                    | Nome do Arquivo 🕇        |                 | # Registros |                      |
|               |                                                                                                  |                  |             |         |                        |                                                                                                    |                          |                 |             |                      |
|               |                                                                                                  |                  |             |         |                        |                                                                                                    |                          |                 |             |                      |
|               |                                                                                                  |                  |             |         |                        |                                                                                                    |                          |                 |             |                      |
|               |                                                                                                  |                  |             |         |                        |                                                                                                    |                          |                 |             |                      |
|               |                                                                                                  |                  |             |         |                        |                                                                                                    |                          |                 |             |                      |
|               |                                                                                                  |                  |             |         |                        |                                                                                                    |                          |                 |             |                      |
|               |                                                                                                  |                  |             |         |                        |                                                                                                    |                          |                 |             |                      |
|               |                                                                                                  |                  |             |         |                        |                                                                                                    |                          |                 |             |                      |
|               |                                                                                                  |                  |             |         |                        |                                                                                                    |                          |                 |             |                      |
|               |                                                                                                  |                  |             |         |                        |                                                                                                    |                          |                 |             |                      |

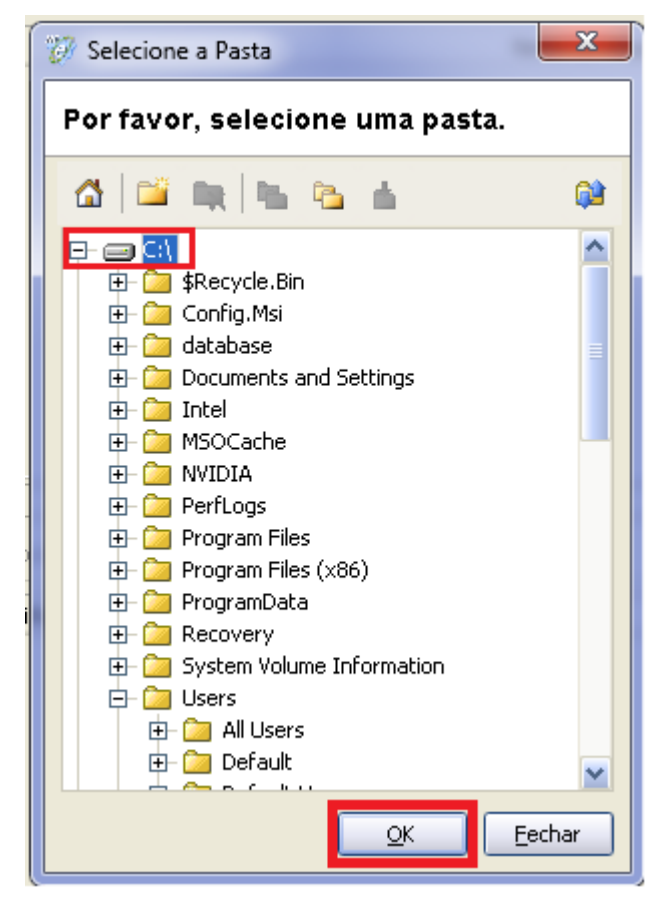

5 - Escolha na parte superior a(s) nota(s) que deseja importar e clique em seguida em Importar

|                            | Emitente       | Cadastros          | Sistema      | Ajuda                                    |                                                        |                          |
|----------------------------|----------------|--------------------|--------------|------------------------------------------|--------------------------------------------------------|--------------------------|
| ente                       |                |                    |              |                                          |                                                        |                          |
| azão Social:               | ICAL INDUS     | TRIA E COME        | RCIO DE CALI | ADOS ARAXA LTDA                          | CNPJ: 25.991.621/0001-05                               | IE: 040.654.869/0098     |
|                            |                |                    |              | Imp                                      | ortação de Arquivos                                    |                          |
|                            |                |                    |              | mik                                      | Vortação de Arquivos                                   |                          |
| cal do(s)                  | arquivo(s)     | 01                 |              |                                          |                                                        | Localiz                  |
|                            | u qui o (3).   | (~                 |              |                                          |                                                        | Localiz                  |
| Arquivos TX                | T              |                    |              |                                          |                                                        |                          |
| iltrar por:                | Todos          | NF-e               | Emitente     | Cliente Produto                          | Transportadora                                         |                          |
|                            |                |                    |              | Tino de Arquivo                          | Nome do Arquivo 🕴                                      | # Registros              |
|                            |                |                    | NotaFiscal   |                                          | NFe000000310.TXT                                       |                          |
|                            | _              |                    |              |                                          |                                                        |                          |
|                            |                |                    |              |                                          |                                                        |                          |
| ventioner VM               | 1              |                    |              |                                          |                                                        |                          |
| irquivos XM                | IL Todos       | VIF-e              | Emitente     | ♥ Cliente ♥ Produto ♥                    | Transportadora 🗹 Inutilização                          |                          |
| rquivos XM<br>Trar por:    | IL<br>V Todos  | NF-e<br>Tipo de    | Emitente     | ♥ Cliente ♥ Produto ♥<br>Identificação † | Transportadora 🔽 Inutilização<br>Nome do Arquivo Situa | sção Arquivos Vinculados |
| rquivos XM<br>rrar por:    | 1L<br>Todos    | ▼ NF-e<br>Tipo de  | Emitente     | ♥ Cliente ♥ Produto ♥<br>Identificação † | Transportadora 🗹 Inutilização<br>Nome do Arquivo Situa | ação Arquivos Vinculados |
| rquivos X№<br>rar por:     | 1L<br>Todos    | ✓ NF-e<br>Tipo de  | Emitente     | V Cliente V Produto V<br>Identificação † | Transportadora 🗹 Inutilização<br>Nome do Arquivo Situa | ação Arquivos Vinculados |
| quivos XM<br>rar por:      | IL<br>✓ Todos  | VF-e<br>Tipo de    | Emitente     | V Cliente V Produto V<br>Identificação † | Transportadora 🕑 Inutilização<br>Nome do Arquivo Situa | ação Arquivos Vinculados |
| quivos XM<br>rar por:      | IL<br>Todos    | VF-e<br>Tipo de    | Emitente     | ☑ Cliente ☑ Produto ☑<br>Identificação ≹ | Transportadora 🗹 Inutilização<br>Nome do Arquivo Situa | ação Arquivos Vinculados |
| quivos XM<br>rar por:      | IL<br>V Todos  | IVF-e<br>Tipo de   | Emitente     | ♥ Cliente ♥ Produto ♥<br>Identificação † | Transportadora 🗹 Inutilização<br>Nome do Arquivo Situa | ação Arquivos Vinculados |
| rquivos XM<br>trar por:    | lL_<br>↓ Todos | V NF-e<br>Tipo de  | Emitente     | ♥ Cliente ♥ Produto ♥<br>Identificação ≱ | Transportadora 🗹 Inutilização<br>Nome do Arquivo Situa | ação Arquivos Vinculados |
| rquivos XM<br>trar por:    | 1L<br>V Todos  | V NF-e             | Emitente     | ♥ Cliente ♥ Produto ♥<br>Identificação † | Transportadora 🗹 Inutilização<br>Nome do Arquivo Situa | ação Arquivos Vinculados |
| rquivos XN<br>Itrar por:   | IL<br>V Todos  | VI NF-e<br>Tipo de | Emitente     | ♥ Cliente ♥ Produto ♥<br>Identificeção † | Transportadora 🕡 Inutilização<br>Nome do Arquivo Situa | ação Arquivos Vinculados |
| Arquivos XM<br>iltrar por: | IL<br>Todos    | VF-e<br>Tipo de    | Emitente     | V Cliente V Produto V<br>Identificação † | Transportadora 🗹 Inutilização<br>Nome do Arquivo Situa | ação Arquivos Vinculados |
| Arquivos XM                | IL<br>Todos    | VF-e<br>Tipo de    | Emitente     | V Cliente V Produto V<br>Identificação † | Transportadora 🗹 Inutilização<br>Nome do Arquivo Situa | ação Arquivos Vinculados |
| urquivos XM<br>Itrar por:  | IL<br>Todos    | V NF-e<br>Tipo de  | Emitente     | ☑ Cliente ☑ Produto ☑<br>Identificação † | Transportadora 🗹 Inutilização<br>Nome do Arquivo Situa | ação Arquivos Vinculados |

# 6 - Vá em Notas Fiscais, em seguida, Gerenciar Notas

| <u>N</u> otas Fiscais           | Emitente                              | <u>⊂</u> adastros                   | <u>S</u> istema | Ajuda   |
|---------------------------------|---------------------------------------|-------------------------------------|-----------------|---------|
| Emitir Nov                      | a Nota                                |                                     | Ctrl+           | Shiff-N |
| <u>G</u> erenciar               | Notas                                 |                                     | Ctrl+:          | Shift-G |
| Inutilizaçõ                     | es                                    |                                     |                 | •       |
| Consultar<br><u>C</u> ancelar I | NF-e não ca <u>d</u><br>NF-e não cada | astrada no Soft<br>Istrada no Softv | ware<br>vare    |         |
| Visualizar                      | <u>D</u> PECs                         |                                     | Ctrl+:          | Shift-D |
| Consultar                       | DPEC                                  |                                     |                 |         |
| 1223                            |                                       |                                     | AH 5            | 4       |

- 7 Em Situação, deixe Em Digitação
- 8 Clique em Pesquisar

| 🖗 Emissor gr          | atuito de l | Nota Fiscal E | letrônica       | (NF-e)         |             |            |           |                 |           |                      |  |
|-----------------------|-------------|---------------|-----------------|----------------|-------------|------------|-----------|-----------------|-----------|----------------------|--|
| <u>N</u> otas Fiscais | Emitente    | Cadastros     | <u>S</u> istema | Ajuda          |             |            |           |                 |           |                      |  |
| Emitente              |             |               |                 |                |             |            |           |                 |           |                      |  |
| Razão Social:         | ICAL INDUS  | TRIA E COMERC | IO DE CALC      | ADOS ARAXA LI  | DA          |            |           | CNPJ: 25.991.62 | 1/0001-05 | IE: 040.654.869/0098 |  |
|                       |             |               |                 |                |             | Gerencia   | amento de | Notas           |           |                      |  |
| Filtro                |             |               |                 |                |             |            |           |                 |           |                      |  |
| Período               |             | // a          |                 |                |             |            |           |                 |           |                      |  |
| Tipo de N             | IF-e Todos  |               |                 | Situa          | :ão da NF-e | Em Digita  | ação      | *               |           |                      |  |
| Série                 | Nú          | mero          |                 | a              |             |            |           |                 |           |                      |  |
| CNPJ/CP               | F do Destin | atário        |                 |                | UF De       | stinatário | Todos 🖌   |                 |           |                      |  |
| Chave de              | e Acesso Ni | -e            |                 |                |             |            |           |                 |           |                      |  |
|                       | NFF impres  | so Nota       | utorizada       | Exportada par  |             | dae        |           |                 |           |                      |  |
| - Cr DA               | a c impres  | 50 NO(47      | aconzada        | Exportant par  |             | uas        | ×         |                 |           |                      |  |
| Pesqui                | sar Nova    | Pesquisa      | into i Luna     | Estportuna par |             | 003        |           |                 |           |                      |  |

# 9 - Selecione a nota desejada 10 - Clique em Detalhar

| 🕸 Emissor gratuito de Nota Fiscal Eletrônica (NF-e)                                                                                                    |                |                         |                                                      |                |               |
|----------------------------------------------------------------------------------------------------|----------------|-------------------------|------------------------------------------------------|----------------|---------------|
| Notas Fiscais Emitente Cadastros Sistema Ajuda                                                                                                    |                |                         |                                                      |                |               |
| Emitente<br>Razão Social: ICAL INDUSTRIA E COMERCIO DE CALCADOS ARAXA LTDA                                                                                                    |                | CNPJ: 25.991.621        | 0001-05 IE: 040.65                                   | 4.869/0098     |               |
| Gerer                                                                                                    | nciamento      | de Notas                |                                                      |                |               |
| Filtro                                                                                                    |                |                         |                                                      |                |               |
| Período // a //                                                                                                    |                |                         |                                                      |                |               |
| Tipo de NF-e Todos Situação da NF-e Em D                                                                                                    | Digitação      | ~                       |                                                      |                |               |
| Série Número a                                                                                                    |                |                         |                                                      |                |               |
| CNPJ/CPF do Destinatário UF Destinatá                                                                                                    | rio Todos      | ~                       |                                                      |                |               |
| Chave de Acesso NF-e                                                                                                    |                |                         |                                                      |                |               |
| C/DANFE impresso Nota Autorizada Exportada para XML Todas                                                                                                    | ~              |                         |                                                      |                |               |
|                                                                                                    | and a          |                         |                                                      |                |               |
| resquisar resquisa                                                                                                    |                |                         |                                                      |                |               |
|                                                                                                    |                |                         |                                                      |                | Página 1 de 1 |
| Série Número Data Emissão Data Autorização CNPJ/CPF do Destinatário                                                                                                    | UF Dest.       | Tipo                    | Situação                                             | DANFE Impresso | Autor, Exp.   |
| ☑     01     000000310     13/01/2011     20.030.086/0001-02                                                                                                    | MG             | Normal                  | Em Digitação                                         | Não            | Não           |
|                                                                                                    |                |                         |                                                      |                |               |
| < <                                                                                                    | 1              | > >                     |                                                      |                |               |
| Nova NF-e     Detaihar     Validar     Assinar     Transmitir     Pré-Visualizar DANFE     I       Duplicar     Exportar     Cancelar NF-e     Excluir     Chave de Acesso     Gerar DPEC | Imprimir DANFI | E    Consultar na SEFAZ | Verificar Processamentos I<br>e Correção <b>Sair</b> | Pendentes      |               |
| NF-e                                                                                                    |                |                         |                                                      |                |               |

## 11 - Clique em Validar

|                                                                                                    | إنكالكا                                 |
|----------------------------------------------------------------------------------------------------|-----------------------------------------|
| Notas Fiscais Emitente Cadastros Sistema Ajuda                                                                                                    |                                         |
| Emitente                                                                                                    |                                         |
| RAZAD SOCIAI: ICAL INDUSTRIA E CUMERCIU DE CALCADUS ARAXA ETDA CNP3: 25.991.521/0001-05 IE: 044                                                                                                    | 1.654.869/0098                          |
| Nota Fiscal                                                                                                    |                                         |
| Status Chave de acesso                                                                                                    | Número Versão XML                       |
| Em Digitação                                                                                                    | 000000310 2.00                          |
| Dados da NF-e Emitente Destinatário/Remetente Produtos e Serviços Totais Transporte Cobrança Informações Adicionais Exportação e Com                                                                           | pras Cana Certificado Digital           |
| NF-e Notas e Conhecimentos Fiscais Referenciados Notas Fiscais Referenciadas de Produtor Cupons Fiscais Vinculados à NF-e                                                                                      |                                         |
| Modelo     * Série     * Número     * Data de emissão       55     001     000000310     13/01/2011       * Tipo do documento     Data e Hora de saída/entrada     * Forma de pagamento     * Forma de emissão | ião * Tipo impressão DANFE              |
| 1 - Saída 👽 13/01/2011 00:00:00 0 - Pagamento à vista 👽 Normal 👽 1 - NF-e normal                                                                                                    | Retrato                                 |
| * Natureza da operação * UF * Município de ocorrência                                                                                                    |                                         |
| VENDAS DENTRO DO ESTADO                                                                                                    | <u></u>                                 |
| Talur Lucai ua nuca - Falur 1213 ua nuca - Falur 1213 51 ua nuca                                                                                                    |                                         |
| 3.626,00 435,12 0,00                                                                                                    |                                         |
| 3.626,00 435,12 0,00     Statar Yalidar Assinar Transmitir Cancelar NF-e Pré-Visualizar DANFE Imprimir DANFE Gerar DPEC Exportar Carta de Correçã                                                              | (°) Campo de preenchimento obrigatório. |

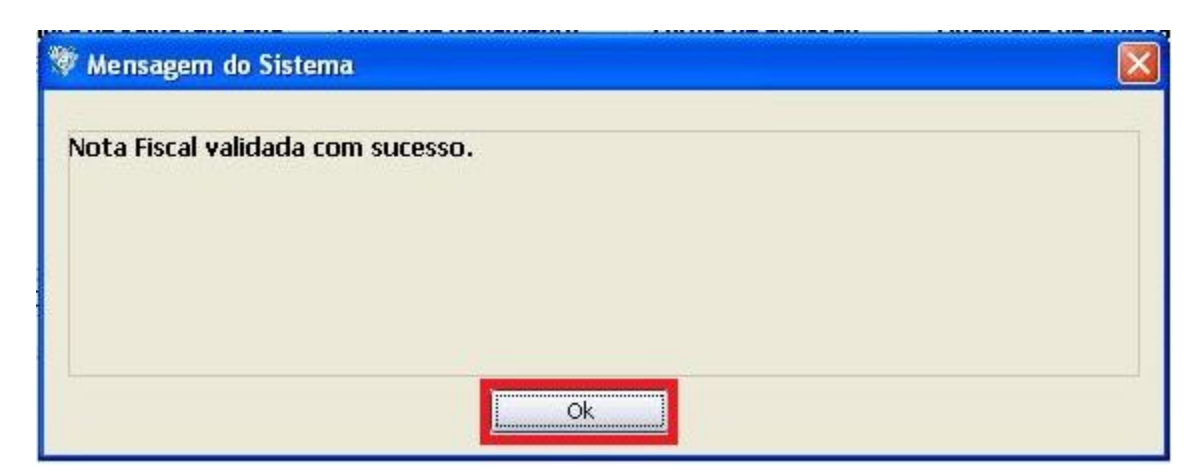

12 - Pré-Visualize o Danfe para verificar se há erros

### 13 - Clique em Assinar

| Nova NF-e | Detalhar | Validar  | Assinar | Transmitir  | Pré-Visualiza | ar DANFE  | Imprimir DANFE | Consultar na SEFAZ   | Verificar Pro | cessamentos Pendente |
|-----------|----------|----------|---------|-------------|---------------|-----------|----------------|----------------------|---------------|----------------------|
| Duplicar  | Exportar | Cancelar | NF-e E  | xcluir Chav | /e de Acesso  | Gerar DPI | EC Parar Busca | por Retorno Carta de | e Correção    | Sair                 |

| 🖗 Mensagem do Sistema             |  |
|-----------------------------------|--|
| Nota Fiscal Assinada com Sucesso. |  |
|                                   |  |
|                                   |  |
| Ok                                |  |

14 - Clique em Transmitir e coloque sua senha.

15 - Clique em Imprimir Danfe

| Nova NF-e | Detalhar | Validar  | Assinar | Transmitir | Pré-Visualizar DANFE | Imprimir DANFE | Consultar na SEFAZ  | Verificar Processamentos Pendentes |
|-----------|----------|----------|---------|------------|----------------------|----------------|---------------------|------------------------------------|
| Duplicar  | Exportar | Cancelar | 'NF-e   | cluir Chav | e de Acesso Gerar DP | EC Parar Busca | por Retorno Carta d | e Correção Sair                    |

| 🧭 Imprimir DANFE.              |                       |  |  |  |  |  |  |
|--------------------------------|-----------------------|--|--|--|--|--|--|
| Opções para Impressão do DANFE |                       |  |  |  |  |  |  |
| Formato de Impressão:          | Frente                |  |  |  |  |  |  |
| Tipo de Papel:                 | A4 (210x297mm)        |  |  |  |  |  |  |
| Com Formulário Pré-Ir          | npresso               |  |  |  |  |  |  |
|                                | Imprimir DANFE Fechar |  |  |  |  |  |  |

16 – Clique primeiro no ícone do Disquete e salve o arquivo PDF em C:\NFE Emitidas\Mês\_Atual 17 – Clique no ícone da Impressora e imprima quantas cópias desejar e feche a tela do DANFE

| - | 💯 Impre | ssão do  | DANFE.                                   |                                                                    |                | × |
|---|---------|----------|------------------------------------------|--------------------------------------------------------------------|----------------|---|
| l | 83      | <b>H</b> |                                          |                                                                    |                |   |
|   |         |          | RECEBEMOS DE CARLOS EDUARDO ROSSI PNEUS- | MEOS PRODUTOS/SER VIÇOS CONSTANTES DA NOTA FISCAL INDICADA AO LADO | NF-e           |   |
| 1 |         |          |                                          |                                                                    | Nº 000.000.001 |   |
|   |         |          | DATA DE RECEBIMENTO                      | IDENTIFICAÇÃOE ASSINATURA DORECEBEDOR                              | SÉRIE: 1       |   |
|   |         |          |                                          | DANFE. CONTROLE DOFISCO                                            | ٦              |   |

18 - Clique em Exportar

| Editar Validar Assinar Transmitir Cancelar NF-e Pré-Visualizar DANFE Imprimir DANFE Gerar DPEC Exportar Carta de Correção | Fechar |
|----------------------------------------------------------------------------------------------------|--------|

19 - Marque a opção Arquivo XML e clique em Alterar Nomes do XML (Coloque o nome à sua escolha mantendo o final .xml – Ex: NFE 01 – RL INFORMATICA.xml)

| 🧭 Expor | tação de Arquivos                                     |
|---------|-------------------------------------------------------|
| Tipo:   | Exportação de Arquivos<br>O Arquivo TXT O Arquivo XML |
| Local:  | Localizar                                             |
| Alt     | erar Nomes dos XMLs                                   |
|         | Nome do Arquivo XMI                                   |
| 351203  | 306174232000142550010000000011839311408-procNfe.xml   |
|         |                                                       |
|         |                                                       |
|         |                                                       |
|         |                                                       |
|         |                                                       |
|         | Exportar                                              |
|         |                                                       |

20 - Clique em LOCALIZAR e escolha o local para salvar (C:\NFE EMITIDAS\MÊS\_ATUAL)

|   | 🕖 Selecione a Pasta             | ×    |  |  |  |  |  |
|---|---------------------------------|------|--|--|--|--|--|
|   | Por favor, selecione uma pasta. |      |  |  |  |  |  |
|   | 🚹 🖆 🙀 📴 🐁 📥                     |      |  |  |  |  |  |
| 1 |                                 | ^    |  |  |  |  |  |
| Ы |                                 |      |  |  |  |  |  |
|   | 🕀 🦢 \$Recycle.Bin               |      |  |  |  |  |  |
| F | 🗄 🧰 database                    |      |  |  |  |  |  |
| - | 🕀 🗀 Documents and Settings      |      |  |  |  |  |  |
|   | 🕀 🧰 GlobalTech                  |      |  |  |  |  |  |
| 2 | 🕀 🦢 MSOCache                    |      |  |  |  |  |  |
|   | 🖻 🦢 NFE EMITIDAS                |      |  |  |  |  |  |
|   | MARÇO 2012                      |      |  |  |  |  |  |
|   | 🕀 🦢 NVIDIA                      |      |  |  |  |  |  |
|   | 🕀 🦢 PerfLogs                    |      |  |  |  |  |  |
|   | 🕀 🗀 Program Files               |      |  |  |  |  |  |
|   | 🕀 🗀 Program Files (x86)         |      |  |  |  |  |  |
|   | 🕀 🛄 ProgramData                 |      |  |  |  |  |  |
|   | Recovery                        |      |  |  |  |  |  |
|   | E System Volume Information     |      |  |  |  |  |  |
|   | + Users                         | ~    |  |  |  |  |  |
|   | Windows                         |      |  |  |  |  |  |
|   | QK Ee                           | char |  |  |  |  |  |
|   |                                 |      |  |  |  |  |  |

21 - Dê OK